Subject: My Cubase XP Config Posted by John [1] on Mon, 16 Apr 2007 23:58:28 GMT View Forum Message <> Reply to Message

This is still new but so far so good. More tweaks may be coming as I learn more.

Config for Audio XP box

------

#control panel / sound and audio devices

volume all greyed out.....no audio device

sounds sound scheme, no sounds

audio sound playback HDSP9652 ADAT1 Out (23+24) sound recording HDSP9652 SPDIF midi music playback Microsoft GS Wavetable Synth use only default device unchecked

voice HDSP9652 ADAT1 Out (23+24) HDSP9652 SPDIF

hardware

\_\_\_\_\_

#Background Services

Processor scheduling should be set to background services and not Programs. Start > Settings > Control Panel > System > Advanced > Performance Settings > Advanced Tab > Background Services

#Windows defaults to write-behind caching, holding data in a memory buffer before writing it to disk. Disabling this function will increase your system performance by writing data immediately to disk.

To disable this function, right click on My Computer and choose Properties, or open Control Panel and select System. Select the Hardware tab and click the Device Manager button. Click the plus sign next to Disk Drives and select a drive. Choose Properties and on the Policies tab uncheck Write Cache Enabled. Repeat for all drives in your system. #Visual Effects for best performance Advanced tab: Press Settings tab under Performance Visual Effects tab: set to Adjust for Best Performance.

#Switch Off Desktop Background Image Right Click Desktop > Properties > Desktop Tab > Background None

#Disable Screen Saver Click on the Screen Saver tab, Set Screensaver to None, Press the Power button near the bottom

#Disable Fast User Switching Start > Settings > Control Panel > User Accounts > Change the way users log on or off > Untick Use Fast User Switching

#Switch Off Power Schemes Start > Settings > Control Panel > Power Options > Always On > Turn off monitor after 15 mins and set turn off hard discs to Never

#Switch Off Hibernation Start > Settings > Control Panel > Power Options > Hibernate > Untick Hibernation

#Disable System Sounds
 Start > Settings > Control Panel > Sounds and Audio Devices > Sounds Tab
 > Sound Scheme to None.

#Disable System Restore Start > Settings > Control Panel> System > System Restore Tab. Tick the "Turn off System Restore on all Drives"

#Disable Automatic Updates

Switch off Automatic Updates by going to Control Panel, System, Automatic Updates and ticking the box labelled "Turn off automatic updating. I want to update my computer manually."

#Startup and Recovery Options

Right click My Computer and click on Properties > Advanced > Start Up & Recovery Settings and uncheck "Automatically Restart".

#Disable Error Reporting

Start > Settings > Control Panel > System > Advanced TAB > Error Reporting > Click the Disable Error Reporting box (Tick the "But Notify Me When Critical Errors Occur" if you prefer)

#Disable Remote Assistance

Start > Settings > Control Panel > System > Remote > Untick "Allow Remote Assistance Invitations to be sent from this computer"

#Disable Remote Desktop (I enable this for my convenience)
Start > Settings > Control Panel > System > Remote > Untick "Allow users
to connect remotely to this computer"

#Fixed Swap File (Virtual Memory) (I set to 4092 for both) Select the Advanced tab of the Systems applet and then select the Performance settings button. Then select the Advanced page. In here it is possible to customise the Virtual Memory. For custom size, this is often recommended to be 1.5 to 2 times the amount of your total RAM for both initial and maximum size. Set this to a fixed minimum and maximum value according to your existing RAM

#Speed Up Menus (I use powertoys to speed up menus) You can use this tip to speed up the Start Menu in Windows XP. You can customize the speed of the Start Menu by editing a Registry Key. Click Start, and then click Run. Type Regedit in the box, and then click OK. Expand the menu in the left panel and select the HKEY\_CURRENT\_USER\Control Panel\Desktop folder. Scroll down in the right panel and double click on the MenuShowDelay file. In the Value Data box, change to default value for the menu speed from 400 to a lesser number, such as 1. Click OK.

#Disable Internet Synchronise Time

Start > Settings > Control Panel > Date and Time > Internet Time > Untick "Automatically synchronize with an internet time server"

#Disable Hide Inactive Icons Start > Settings > Taskbar and Start Menu > Taskbar TAB > Uncheck "Hide Inactive Icons"

#Disable Automatic Desktop Cleanup Wizard Start > Settings > Control Panel > Display > Desktop > Customise Desktop > Untick "Run Desktop Cleanup Wizard every 60 days"

#Disable Notification Area Balloon Tips
Click Start , click Run , type regedit , and then press ENTER.
HKEY\_CURRENT\_USER\Software\Microsoft\Windows\
CurrentVersion\Explorer\Advanced Right-click the right pane, create a new
DWORD value, and then name it EnableBalloonTips . Double-click this new entry, and then give it a hexadecimal value of 0 . Quit Registry Editor. Log off
Windows, and then log back on.

#Disable Offline Files (is off by default)
Start > Settings > Control Panel > Folder Options > Offline Files > Untick
"Enable Offline Files"

#### -----

#Disable CDROM Autoplay Start > Run > Regedit

HKEY\_LOCAL\_MACHINE\System\CurrentControlSet\Services\Cdrom

Set autorun to 0.

Open My Computer Right Click on each CDROM and choose Properties Click on the Auto Play tab In the drop down box you can choose the Action for each choice shown in the drop down box

Go to Start->Run->gpedit.msc Computer Config -> Administrative Template -> System -> Double click Turn off Autoplay Enable it.

-----

### #Disable Disc Indexing

Indexing Service is a service that extracts the information from a set of documents and organizes it in a way that makes it quick and easy to access that information through the Windows XP Search function, the Indexing Service query form, or a Web browser.

This information can include text from within a document, (its contents), and the characteristics and parameters of the document, (its properties), such as the author's name. Once the index is created, you can search, or query the index for documents that contain key words, phrases, or properties.

#Remove Messenger

Messenger starts up at the windows load up but we can get rid of that in no time at all..

Start Menu>Run

Type this in exactly as it is here:

RunDll32 advpack.dll,LaunchINFSection %windir%\INF\msmsgs.inf,BLC.Remove Hit Enter...you will see a DOS-like shell appear and disappear very quickly and then it will ask you to restart.

#Classic Start Menu

Right-click the Start button, and then click Properties. Click Classic Start menu. Click the Customize button to select items to display on the Start menu. By default, selecting the Classic Start menu also adds the My Documents, My Computer, My Network Places, and Internet Explorer icons to your desktop. #Disable background applications - Background applications start up when your computer starts up and can use up unneccicary resources. To prevent

Click on the "startup tab" and disable (uncheck) programs such as "taskmon", "load power profile", "real player", "office startup", "winamp agent" and so on. Keep programs like "scan registry", "system tray" and programs relating to interfacing with your audio card (such as console software to control its features).

**#Folder Options** 

on the "View" tab. Uncheck Automatically Search for network folders and printers

Check Do not cache thumbnails

Under "Visual settings" check off "Show window contents while dragging. This is more of a usability tweak, as it will allow you to see the contents of windows on the screen as you drag them around (instead of them going blank).

Uncheck Show pop up description for folder and desktop items

Subject: Re: My Cubase XP Config Posted by Tom Bruhl on Tue, 17 Apr 2007 02:26:53 GMT View Forum Message <> Reply to Message

This is a multi-part message in MIME format.

-----=\_NextPart\_000\_01A0\_01C78076.55B8F730 Content-Type: text/plain; charset="iso-8859-1" Content-Transfer-Encoding: quoted-printable

Good stuff John.

Tom

"John" <no@no.com> wrote in message news:46240da4\$1@linux...

This is still new but so far so good. More tweaks may be coming as I = learn

more.

Config for Audio XP box

-----

#control panel / sound and audio devices

volume all greyed out.....no audio device

sounds sound scheme, no sounds

audio sound playback HDSP9652 ADAT1 Out (23+24) sound recording HDSP9652 SPDIF midi music playback Microsoft GS Wavetable Synth use only default device unchecked

voice=20 HDSP9652 ADAT1 Out (23+24) HDSP9652 SPDIF

#### hardware

=

-----=

-----

#Background Services

Processor scheduling should be set to background services and not = Programs.

Start > Settings > Control Panel > System > Advanced > Performance = Settings

> Advanced Tab > Background Services=20

#Windows defaults to write-behind caching, holding data in a memory = buffer

before writing it to disk. Disabling this function will increase your = system

performance by writing data immediately to disk.=20

To disable this function, right click on My Computer and choose = Properties,

or open Control Panel and select System. Select the Hardware tab and = click

the Device Manager button. Click the plus sign next to Disk Drives = and select

a drive. Choose Properties and on the Policies tab uncheck Write Cache = Enabled.

Repeat for all drives in your system.

#Visual Effects for best performance Advanced tab: Press Settings tab under Performance Visual Effects tab: = set to Adjust for Best Performance. #Switch Off Desktop Background Image Right Click Desktop > Properties > Desktop Tab > Background None **#Disable Screen Saver** Click on the Screen Saver tab, Set Screensaver to None, Press the = Power button near the bottom #Disable Fast User Switching Start > Settings > Control Panel > User Accounts > Change the way = users log on or off > Untick Use Fast User Switching=20 **#Switch Off Power Schemes** Start > Settings > Control Panel > Power Options > Always On > Turn = off monitor after 15 mins and set turn off hard discs to Never=20 **#Switch Off Hibernation** Start > Settings > Control Panel > Power Options > Hibernate > Untick = Hibernation **#Disable System Sounds** Start > Settings > Control Panel > Sounds and Audio Devices > Sounds = Tab > Sound Scheme to None.=20 **#Disable System Restore** Start > Settings > Control Panel> System > System Restore Tab. Tick = the "Turn off System Restore on all Drives"=20 **#Disable Automatic Updates** Switch off Automatic Updates by going to Control Panel, System, = Automatic Updates and ticking the box labelled "Turn off automatic updating. I = want to update my computer manually." **#Startup and Recovery Options** 

Right click My Computer and click on Properties > Advanced > Start Up = & Recovery Settings and uncheck "Automatically Restart".=20

**#Disable Error Reporting** Start > Settings > Control Panel > System > Advanced TAB > Error = Reporting > Click the Disable Error Reporting box (Tick the "But Notify Me When = Critical Errors Occur" if you prefer) **#Disable Remote Assistance** Start > Settings > Control Panel > System > Remote > Untick "Allow = Remote Assistance Invitations to be sent from this computer"=20 #Disable Remote Desktop (I enable this for my convenience) Start > Settings > Control Panel > System > Remote > Untick "Allow = users to connect remotely to this computer"=20 #Fixed Swap File (Virtual Memory) (I set to 4092 for both) Select the Advanced tab of the Systems applet and then select the = Performance settings button. Then select the Advanced page. In here it is possible = to customise the Virtual Memory. For custom size, this is often = recommended to be 1.5 to 2 times the amount of your total RAM for both initial and = maximum size. Set this to a fixed minimum and maximum value according to your = existing RAM #Speed Up Menus (I use powertoys to speed up menus) You can use this tip to speed up the Start Menu in Windows XP. You can = customize the speed of the Start Menu by editing a Registry Key. Click Start, = and then click Run. Type Regedit in the box, and then click OK. Expand the menu = in the left panel and select the HKEY\_CURRENT\_USER\Control Panel\Desktop = folder. Scroll down in the right panel and double click on the MenuShowDelay = file. In the Value Data box, change to default value for the menu speed from =

400

to a lesser number, such as 1. Click OK.=20

**#Disable Internet Synchronise Time** Start > Settings > Control Panel > Date and Time > Internet Time > = Untick "Automatically synchronize with an internet time server"=20 **#Disable Hide Inactive Icons** Start > Settings > Taskbar and Start Menu > Taskbar TAB > Uncheck = "Hide Inactive Icons"=20 **#Disable Automatic Desktop Cleanup Wizard** Start > Settings > Control Panel > Display > Desktop > Customise = Desktop > Untick "Run Desktop Cleanup Wizard every 60 days"=20 **#Disable Notification Area Balloon Tips** Click Start, click Run, type regedit, and then press ENTER. = HKEY CURRENT USER\Software\Microsoft\Windows\ CurrentVersion\Explorer\Advanced Right-click the right pane, create a = new DWORD value, and then name it EnableBalloonTips . Double-click this = new entry, and then give it a hexadecimal value of 0. Quit Registry Editor. Log = off Windows, and then log back on.=20 #Disable Offline Files (is off by default) Start > Settings > Control Panel > Folder Options > Offline Files > = Untick "Enable Offline Files"=20 #Disable CDROM Autoplay Start > Run > Regedit HKEY LOCAL MACHINE\System\CurrentControlSet\Services\Cdrom Set autorun to 0. Open My Computer Right Click on each CDROM and choose Properties Click = on the Auto Play tab In the drop down box you can choose the Action for = each choice shown in the drop down box

Go to Start->Run->gpedit.msc Computer Config -> Administrative =

## Template -> System -> Double click Turn off Autoplay Enable it.=20

-----

#Disable Disc Indexing

Indexing Service is a service that extracts the information from a set = of

documents and organizes it in a way that makes it quick and easy to = access

that information through the Windows XP Search function, the Indexing = Service

query form, or a Web browser.

This information can include text from within a document, (its = contents),

and the characteristics and parameters of the document, (its = properties),

such as the author's name. Once the index is created, you can search, = or

query the index for documents that contain key words, phrases, or = properties.

#Remove Messenger=20

Messenger starts up at the windows load up but we can get rid of that = in

no time at all ..

Start Menu>Run

Type this in exactly as it is here:

RunDII32 advpack.dll,LaunchINFSection =

%windir%\INF\msmsgs.inf,BLC.Remove

Hit Enter...you will see a DOS-like shell appear and disappear very = quickly

and then it will ask you to restart.

#Classic Start Menu

Right-click the Start button, and then click Properties. Click =

**Classic Start** 

menu. Click the Customize button to select items to display on the = Start

menu. By default, selecting the Classic Start menu also adds the My = Documents,

My Computer, My Network Places, and Internet Explorer icons to your = desktop.

#Disable background applications - Background applications start up = when

your computer starts up and can use up unneccicary resources. To = prevent

these from starting up go to Start =BB Run and type "msconfig" in the = run box.

Click on the "startup tab" and disable (uncheck) programs such as = "taskmon",

"load power profile", "real player", "office startup", "winamp agent" = and

so on. Keep programs like "scan registry", "system tray" and programs = relating

to interfacing with your audio card (such as console software to = control

its features).

#Folder Options

Graphical window settings - Go to Start =BB Settings =BB Folder = options. Click

on the "View" tab.=20

Uncheck Automatically Search for network folders and printers

Check Do not cache thumbnails

Under "Visual settings" check off "Show window contents while = dragging. This

is more of a usability tweak, as it will allow you to see the contents = of

windows on the screen as you drag them around (instead of them going = blank).

Uncheck Show pop up description for folder and desktop items

I choose Polesoft Lockspam to fight spam, and you? http://www.polesoft.com/refer.html -----=\_NextPart\_000\_01A0\_01C78076.55B8F730 Content-Type: text/html; charset="iso-8859-1" Content-Transfer-Encoding: quoted-printable

<!DOCTYPE HTML PUBLIC "-//W3C//DTD HTML 4.0 Transitional//EN"> <HTML><HEAD> <META http-equiv=3DContent-Type content=3D"text/html; = charset=3Diso-8859-1"> <META content=3D"MSHTML 6.00.2800.1400" name=3DGENERATOR> <STYLE></STYLE> </HEAD> <BODY bgColor=3D#ffffff> <DIV><FONT face=3DArial size=3D2>Good stuff John.</FONT></DIV> <DIV><FONT face=3DArial size=3D2></FONT>&nbsp:</DIV> <DIV><FONT face=3DArial size=3D2>Tom</FONT></DIV> <DIV><FONT face=3DArial size=3D2></FONT>&nbsp;</DIV> <BLOCKQUOTE=20 style=3D"PADDING-RIGHT: 0px; PADDING-LEFT: 5px; MARGIN-LEFT: 5px; = BORDER-LEFT: #000000 2px solid; MARGIN-RIGHT: 0px"> <DIV>"John" &It;<A href=3D"mailto:no@no.com">no@no.com</A>&gt; wrote = in message=20 <A = href=3D"news:46240da4\$1@linux">news:46240da4\$1@linux</A>...</DIV><BR>This= is=20still new but so far so good. & hosp: More tweaks may be coming as I=20 learn<BR>more.<BR><BR><BR><Config for Audio XP=20 box<BR> -----= -<BR><BR>#control=20 panel / sound and audio devices<BR><BR>volume all greyed out.....no = audio=20 device<BR><BR><BR>sounds sound scheme, no = sounds<BR><BR><BR>audio<BR>sound=20 playback HDSP9652 ADAT1 Out (23+24)<BR>sound recording HDSP9652 = SPDIF<BR>midi=20 music playback Microsoft GS Wavetable Synth<BR>use only default device = unchecked<BR><BR>voice <BR>HDSP9652 ADAT1 Out (23+24)<BR>HDSP9652=20 SPDIF<BR><BR>hardware<BR><BR><BR>------= -----<BR>#Background=20 Services<BR>Processor scheduling should be set to background services = and not=20 Programs.<BR>Start &gt; Settings &gt; Control Panel &gt; System &gt; = Advanced=20 > Performance Settings<BR>&gt; Advanced Tab &gt; Background = Services=20 <BR><BR>#Windows defaults to write-behind caching, holding data in a = memory=20 buffer<BR>before writing it to disk. Disabling this function will = increase=20 your system<BR>performance by writing data immediately to disk. = <BR><BR>To=20 disable this function, right click on My Computer and choose = Properties,<BR>or=20 open Control Panel and select System. Select the Hardware tab and =

click<BR>the=20 Device Manager button. Click the plus sign next to Disk Drives = and=20 select<BR>a drive. Choose Properties and on the Policies tab uncheck = Write=20 Cache Enabled.<BR>Repeat for all drives in your = system.<BR><BR><BR>#Visual=20 Effects for best performance<BR>Advanced tab: Press Settings tab under = Performance Visual Effects tab: set<BR>to Adjust for Best=20 Performance.<BR><BR>#Switch Off Desktop Background Image<BR>Right = Click=20 Desktop > Properties > Desktop Tab > Background = None<BR><BR>#Disable=20 Screen Saver<BR>Click on the Screen Saver tab, Set Screensaver to = None. Press=20 the Power button<BR>near the bottom<BR><BR>#Disable Fast User=20 Switching<BR>Start &gt; Settings &gt; Control Panel &gt; User Accounts = &qt;=20 Change the way users log<BR>on or off &gt; Untick Use Fast User = Switching=20 <BR><BR>#Switch Off Power Schemes<BR>Start &gt; Settings &gt; Control = Panel=20 > Power Options > Always On > Turn off monitor<BR>after 15 = mins and=20 set turn off hard discs to Never <BR><BR>#Switch Off = Hibernation<BR>Start &gt;=20 Settings > Control Panel > Power Options > Hibernate > = Untick=20 Hibernation<BR><BR><BR>#Disable System Sounds<BR>Start &gt; Settings = &at:=20 Control Panel > Sounds and Audio Devices > Sounds Tab<BR>&gt; = Sound=20 Scheme to None. <BR><BR>#Disable System Restore<BR>Start &gt; Settings = >=20 Control Panel> System > System Restore Tab. Tick the = "Turn<BR>off System=20 Restore on all Drives" <BR><BR>#Disable Automatic Updates<BR>Switch = off=20 Automatic Updates by going to Control Panel, System, = Automatic<BR>Updates and=20 ticking the box labelled "Turn off automatic updating. I want<BR>to = update my=20 computer manually."<BR><BR>#Startup and Recovery Options<BR>Right = click My=20 Computer and click on Properties > Advanced > Start Up &=20 Recovery<BR>Settings and uncheck "Automatically Restart". = <BR><BR>#Disable=20

Error Reporting<BR>Start &gt; Settings &gt; Control Panel &gt; System = &at:=20 Advanced TAB > Error Reporting<BR>&gt; Click the Disable Error = Reporting=20 box (Tick the "But Notify Me When Critical<BR>Errors Occur" if you=20 prefer)<BR><BR>#Disable Remote Assistance<BR>Start &gt; Settings &gt; = Control=20 Panel > System > Remote > Untick "Allow Remote<BR>Assistance=20 Invitations to be sent from this computer" <BR><BR>#Disable Remote=20 Desktop (I enable this for my convenience)<BR>Start &gt; = Settings & gt;=20 Control Panel > System > Remote > Untick "Allow users<BR>to = connect=20 remotely to this computer" <BR><BR>#Fixed Swap File (Virtual Memory) = (I set to=20 4092 for both)<BR>Select the Advanced tab of the Systems applet and = then=20 select the Performance<BR>settings button. Then select the Advanced = page. In=20 here it is possible to<BR>customise the Virtual Memory. For custom = size. this=20 is often recommended<BR>to be 1.5 to 2 times the amount of your total = RAM for=20 both initial and maximum<BR>size. Set this to a fixed minimum and = maximum=20 value according to your existing<BR>RAM<BR><BR>#Speed Up Menus (I use=20 powertoys to speed up menus)<BR>You can use this tip to speed up the = Start=20 Menu in Windows XP. You can customize<BR>the speed of the Start Menu = by=20 editing a Registry Key. Click Start, and then<BR>click Run. Type = Regedit in=20 the box, and then click OK. Expand the menu in<BR>the left panel and = select=20 the HKEY\_CURRENT\_USER\Control Panel\Desktop folder.<BR>Scroll down in = the=20 right panel and double click on the MenuShowDelay file.<BR>In the = Value Data=20 box, change to default value for the menu speed from 400<BR>to a = lesser=20 number, such as 1. Click OK. <BR><BR>#Disable Internet Synchronise=20 Time<BR>Start &gt; Settings &gt; Control Panel &gt; Date and Time &gt; = Internet Time > Untick<BR>"Automatically synchronize with an = internet time=20 server" <BR><BR>#Disable Hide Inactive Icons<BR>Start &gt; Settings = &qt;=20 Taskbar and Start Menu > Taskbar TAB > Uncheck "Hide =

Inactive<BR>Icons"=20 <BR><BR>#Disable Automatic Desktop Cleanup Wizard<BR>Start &gt; = Settings >=20 Control Panel > Display > Desktop > Customise Desktop<BR>&gt; = Untick=20 "Run Desktop Cleanup Wizard every 60 days" <BR><BR>#Disable = Notification Area=20 Balloon Tips<BR>Click Start, click Run, type regedit, and then = press ENTER.=20 HKEY CURRENT USER\Software\Microsoft\Windows\<BR>CurrentVersion\Explorer\= Advanced=20 Right-click the right pane, create a new<BR>DWORD value, and then name = it=20 EnableBalloonTips . Double-click this new entry,<BR>and then give it a = hexadecimal value of 0. Quit Registry Editor. Log off<BR>Windows, and = then=20 log back on. <BR><BR>#Disable Offline Files (is off by = default)<BR>Start & gt;=20 Settings > Control Panel > Folder Options > Offline Files = >=20 Untick<BR>"Enable Offline Files"=20 <BR><BR><BR>>------</br> CDROM=20 Autoplay<BR>Start &gt; Run &gt;=20 Regedit<BR><BR>HKEY LOCAL MACHINE\System\CurrentControlSet\Services\Cdrom= <BR><BR>Set=20 autorun to 0.<BR><BR>Open My Computer Right Click on each CDROM and = choose=20 Properties Click on<BR>the Auto Play tab In the drop down box you can = choose=20 the Action for each<BR>choice shown in the drop down box<BR><BR>Go to=20 Start->Run->gpedit.msc Computer Config -> Administrative = Template=20 -><BR>System -&gt; Double click Turn off Autoplay Enable it.=20 <BR>-----<BR><BR >#Disable = Disc=20 Indexing<BR>Indexing Service is a service that extracts the = information from a=20 set of <BR>documents and organizes it in a way that makes it quick and = easy to=20 access<BR>that information through the Windows XP Search function, the = Indexing Service<BR>query form, or a Web browser.<BR><BR>This = information can=20 include text from within a document, (its contents), <BR>and the=20

characteristics and parameters of the document, (its = properties),<BR>such as=20 the author's name. Once the index is created, you can search, = or<BR>query the=20 index for documents that contain key words, phrases, or=20 properties.<BR><BR><BR>#Remove Messenger <BR>Messenger starts up at = the=20 windows load up but we can get rid of that in<BR>no time at = all..<BR>Start=20 Menu>Run<BR>Type this in exactly as it is here:<BR>RunDll32=20 advpack.dll,LaunchINFSection %windir%\INF\msmsgs.inf,BLC.Remove<BR>Hit = Enter...you will see a DOS-like shell appear and disappear very = quickly<BR>and=20 then it will ask you to restart.<BR><BR><BR><R>>R>#Classic Start=20 Menu<BR>Right-click the Start button, and then click Properties.&nbsp; = Click=20 Classic Start<BR>menu.&nbsp; Click the Customize button to select = items to=20 display on the Start<BR>menu.&nbsp; By default, selecting the Classic = Start=20 menu also adds the My Documents, <BR>My Computer, My Network Places, = and=20 Internet Explorer icons to your desktop.<BR><BR><BR><BR>= background=20 applications - Background applications start up when < BR>your computer = starts=20 up and can use up unneccicary resources. To prevent<BR>these from = starting up=20 go to Start =BB Run and type "msconfig" in the run box.<BR>Click on = the "startup=20 tab" and disable (uncheck) programs such as "taskmon", <BR>"load power=20 profile", "real player", "office startup", "winamp agent" and <BR>so = on. Keep=20 programs like "scan registry", "system tray" and programs = relating<BR>to=20 interfacing with your audio card (such as console software to = control<BR>its=20 features).<BR><BR><BR>#Folder Options<BR>Graphical window settings - = Go to=20Start =BB Settings =BB Folder options. Click<BR>on the "View" = tab.=20 <BR>Uncheck Automatically Search for network folders and = printers<BR><BR>Check=20 Do not cache thumbnails<BR>Under "Visual settings" check off "Show = window=20 contents while dragging. This<BR>is more of a usability tweak, as it = will=20

allow you to see the contents of<BR>windows on the screen as you drag = them=20 around (instead of them going blank).<BR><BR><BR>Uncheck Show pop up=20 description for folder and desktop items<BR></BLOCKQUOTE> <DIV><FONT size=3D2><BR><BR>I choose Polesoft Lockspam to fight spam, = and=20 you?<BR><A=20 href=3D"http://www.polesoft.com/refer.html">http://www.polesoft.com/refer= ..html</A>&nbsp;&nbsp;</FONT></DIV></BODY ></HTML>

-----=\_NextPart\_000\_01A0\_01C78076.55B8F730--

Subject: Re: My Cubase XP Config Posted by Neil on Tue, 17 Apr 2007 05:13:26 GMT View Forum Message <> Reply to Message

I'll agree with all that except for the "disable system restore" part.

You DEFINITELY want this on, it's especially useful when you're updating drivers & software & the like. Juuuuuust in case. Much easier to go back to your prior settings in the event you run into a problem than it is to have to ghost everything every time there's a new driver or you try a new plugin demo or you're all of sudden eligible to purchase version 7 of WhompComp for a dollar-fifty because you bought version 2.2 prior to yesterday, for example, but then you find out that version 7's GUI only works on screen resolutions of 5700x3200 or greater, and so then you try to uninstall it, but the uninstall wizard wasn't properly written, and when you try to go back to v2.2 it gives you an error that reads: "Sorry, your version of WHompCOmp is no longer supported, please go to our website & purchase v7.0".

Yeah, it's better to leave that setting enabled. :)

Neil

Neil

"Tom Bruhl" <arpegio@comcast.net> wrote:

```
>
>
>Good stuff John.
>
>Tom
```

```
>
```

| >                  | "John" <no@no.com> wrote in message news:46240da4\$1@linux</no@no.com>                                                                   |  |  |  |  |  |
|--------------------|----------------------------------------------------------------------------------------------------|--|--|--|--|--|
| >                  | This is still new but so far so good. More tweaks may be coming as I                                                                     |  |  |  |  |  |
| =<br>>le<br>><br>> | earn<br>more.                                                                                                    |  |  |  |  |  |
| >                  |                                                                                                    |  |  |  |  |  |
| >                  | Config for Audio XP box                                                                                                    |  |  |  |  |  |
| /                  | #control panel / sound and audio devices                                                                                                 |  |  |  |  |  |
| >                  | volume all greyed outno audio device                                                                                                    |  |  |  |  |  |
| ><br>><br>><br>>   | sounds sound scheme, no sounds                                                                                                    |  |  |  |  |  |
| > > > > >          | audio<br>sound playback HDSP9652 ADAT1 Out (23+24)<br>sound recording HDSP9652 SPDIF<br>midi music playback Microsoft GS Wavetable Synth |  |  |  |  |  |
| ><br>><br>>        | voice=20                                                                                                    |  |  |  |  |  |
| ><br>><br>>        | HDSP9652 ADAT1 Out (23+24)<br>HDSP9652 SPDIF                                                                                             |  |  |  |  |  |
| /<br>><br>>        | hardware                                                                                                    |  |  |  |  |  |
| ><br>>             | =                                                                                                    |  |  |  |  |  |
| > -                | =                                                                                                    |  |  |  |  |  |
| ><                 |                                                                                                    |  |  |  |  |  |
| ><br>><br>~        | #Background Services<br>Processor scheduling should be set to background services and not =                                              |  |  |  |  |  |
| >r<br>><br>>S      | Start > Settings > Control Panel > System > Advanced > Performance =                                                                     |  |  |  |  |  |
| ><br>><br>>        | > Advanced Tab > Background Services=20                                                                                                  |  |  |  |  |  |
| ><br>>b            | #Windows defaults to write-behind caching, holding data in a memory = uffer                                                              |  |  |  |  |  |
| ><br>=             | before writing it to disk. Disabling this function will increase your                                                                    |  |  |  |  |  |
| >S                 | ystem                                                                                                    |  |  |  |  |  |

> performance by writing data immediately to disk.=20

>

- > To disable this function, right click on My Computer and choose =
   > Properties,
   > or open Control Panel and select System. Select the Hardware taken and select System.
- > or open Control Panel and select System. Select the Hardware tab and = >click
- > the Device Manager button. Click the plus sign next to Disk Drives = >and select
- > a drive. Choose Properties and on the Policies tab uncheck Write Cache

>Enabled.

- > Repeat for all drives in your system.
- >
- >
- > #Visual Effects for best performance
- > Advanced tab: Press Settings tab under Performance Visual Effects tab:

= >set

> to Adjust for Best Performance.

>

- > #Switch Off Desktop Background Image
- > Right Click Desktop > Properties > Desktop Tab > Background None
- >
- > #Disable Screen Saver
- > Click on the Screen Saver tab, Set Screensaver to None, Press the =

>Power button

> near the bottom

>

- > #Disable Fast User Switching
- > Start > Settings > Control Panel > User Accounts > Change the way = >users log
- > on or off > Untick Use Fast User Switching=20

>

- > #Switch Off Power Schemes
- > Start > Settings > Control Panel > Power Options > Always On > Turn = >off monitor
- > after 15 mins and set turn off hard discs to Never=20
- >
- > #Switch Off Hibernation
- > Start > Settings > Control Panel > Power Options > Hibernate > Untick
- =

>Hibernation

>

- >
- > #Disable System Sounds
- Start > Settings > Control Panel > Sounds and Audio Devices > Sounds = Tab

>Tab

> > Sound Scheme to None.=20

- >
- > #Disable System Restore
- > Start > Settings > Control Panel> System > System Restore Tab. Tick = >the "Turn
- > off System Restore on all Drives"=20
- >
- > #Disable Automatic Updates
- > Switch off Automatic Updates by going to Control Panel, System, =
- >Automatic
- > Updates and ticking the box labelled "Turn off automatic updating. I = >want
- > to update my computer manually."
- >
- > #Startup and Recovery Options
- > Right click My Computer and click on Properties > Advanced > Start Up
- =
- >& Recovery
- > Settings and uncheck "Automatically Restart".=20
- >
- > #Disable Error Reporting
- > Start > Settings > Control Panel > System > Advanced TAB > Error = >Reporting
- > Click the Disable Error Reporting box (Tick the "But Notify Me When
- >Critical
- > Errors Occur" if you prefer)
- >
- > #Disable Remote Assistance
- > Start > Settings > Control Panel > System > Remote > Untick "Allow = >Remote
- > Assistance Invitations to be sent from this computer"=20
- >
- > #Disable Remote Desktop (I enable this for my convenience)
- > Start > Settings > Control Panel > System > Remote > Untick "Allow = >users
- > to connect remotely to this computer"=20
- >
- > #Fixed Swap File (Virtual Memory) (I set to 4092 for both)
- > Select the Advanced tab of the Systems applet and then select the = >Performance
- > settings button. Then select the Advanced page. In here it is possible

= >to

- > customise the Virtual Memory. For custom size, this is often = >recommended
- > to be 1.5 to 2 times the amount of your total RAM for both initial and
- =
- >maximum

> size. Set this to a fixed minimum and maximum value according to your

=

- >existing
- > RAM
- >

> #Speed Up Menus (I use powertoys to speed up menus)

> You can use this tip to speed up the Start Menu in Windows XP. You can

- =
- >customize

> the speed of the Start Menu by editing a Registry Key. Click Start, = >and then

> click Run. Type Regedit in the box, and then click OK. Expand the menu

=

>in

> the left panel and select the HKEY\_CURRENT\_USER\Control Panel\Desktop =

>folder.

> Scroll down in the right panel and double click on the MenuShowDelay = >file.

> In the Value Data box, change to default value for the menu speed from

= >400

- > to a lesser number, such as 1. Click OK.=20
- >
- > #Disable Internet Synchronise Time

> Start > Settings > Control Panel > Date and Time > Internet Time > = >Untick

> "Automatically synchronize with an internet time server"=20

>

- > #Disable Hide Inactive Icons
- > Start > Settings > Taskbar and Start Menu > Taskbar TAB > Uncheck =

>"Hide Inactive

> lcons"=20

>

- > #Disable Automatic Desktop Cleanup Wizard
- > Start > Settings > Control Panel > Display > Desktop > Customise = >Desktop
- > > Untick "Run Desktop Cleanup Wizard every 60 days"=20

>

- > #Disable Notification Area Balloon Tips
- > Click Start , click Run , type regedit , and then press ENTER. =
- >HKEY\_CURRENT\_USER\Software\Microsoft\Windows\
- > CurrentVersion\Explorer\Advanced Right-click the right pane, create a

= >new

> DWORD value, and then name it EnableBalloonTips . Double-click this = >new entry,

> and then give it a hexadecimal value of 0 . Quit Registry Editor. Log

```
=
>off
> Windows, and then log back on.=20
>
> #Disable Offline Files (is off by default)
> Start > Settings > Control Panel > Folder Options > Offline Files > =
>Untick
> "Enable Offline Files"=20
>
>
 _____
>
> #Disable CDROM Autoplay
> Start > Run > Regedit
>
 HKEY_LOCAL_MACHINE\System\CurrentControlSet\Services\Cdrom
>
>
> Set autorun to 0.
>
> Open My Computer Right Click on each CDROM and choose Properties Click
=
>on
> the Auto Play tab In the drop down box you can choose the Action for =
>each
> choice shown in the drop down box
>
> Go to Start->Run->gpedit.msc Computer Config -> Administrative =
>Template ->
> System -> Double click Turn off Autoplay Enable it.=20
> -----
>
> #Disable Disc Indexing
> Indexing Service is a service that extracts the information from a set
=
>of
> documents and organizes it in a way that makes it quick and easy to =
>access
> that information through the Windows XP Search function, the Indexing
=
>Service
> query form, or a Web browser.
>
> This information can include text from within a document, (its =
>contents).
> and the characteristics and parameters of the document, (its =
>properties),
> such as the author's name. Once the index is created, you can search,
>or
```

> query the index for documents that contain key words, phrases, or = >properties.

> >

- > #Remove Messenger=20
- > Messenger starts up at the windows load up but we can get rid of that

= >in

- > no time at all..
- > Start Menu>Run
- > Type this in exactly as it is here:
- > RunDII32 advpack.dll,LaunchINFSection =
- >%windir%\INF\msmsgs.inf,BLC.Remove
- > Hit Enter...you will see a DOS-like shell appear and disappear very = >quickly
- > and then it will ask you to restart.
- >
- >
- >
- > #Classic Start Menu
- > Right-click the Start button, and then click Properties. Click =

>Classic Start

> menu. Click the Customize button to select items to display on the = >Start

- > menu. By default, selecting the Classic Start menu also adds the My = >Documents,
- > My Computer, My Network Places, and Internet Explorer icons to your = >desktop.
- >
- >
- >
- > #Disable background applications Background applications start up = >when
- > your computer starts up and can use up unneccicary resources. To = >prevent
- > these from starting up go to Start =BB Run and type "msconfig" in the =
- >run box.

> Click on the "startup tab" and disable (uncheck) programs such as = >"taskmon",

> "load power profile", "real player", "office startup", "winamp agent"

=

>and

so on. Keep programs like "scan registry", "system tray" and programs

>relating

> to interfacing with your audio card (such as console software to = >control

```
> its features).
```

> >

```
> #Folder Options
```

```
    > Graphical window settings - Go to Start =BB Settings =BB Folder =
    > options. Click
```

> on the "View" tab.=20

```
> Uncheck Automatically Search for network folders and printers
```

>

> Check Do not cache thumbnails

```
> Under "Visual settings" check off "Show window contents while = >dragging. This
```

> is more of a usability tweak, as it will allow you to see the contents

= >of

```
    > windows on the screen as you drag them around (instead of them going = >blank).
```

>

```
>
```

```
> Uncheck Show pop up description for folder and desktop items
```

>

>

>

>I choose Polesoft Lockspam to fight spam, and you?

>http://www.polesoft.com/refer.html

>

```
><!DOCTYPE HTML PUBLIC "-//W3C//DTD HTML 4.0 Transitional//EN">
><HTML ><HEAD>
```

><HTML><HEAD>

```
><META http-equiv=3DContent-Type content=3D"text/html; =
```

>charset=3Diso-8859-1">

><META content=3D"MSHTML 6.00.2800.1400" name=3DGENERATOR>

><STYLE></STYLE>

```
></HEAD>
```

```
><BODY bgColor=3D#ffffff5
```

```
><DIV><FONT face=3DArial size=3D2>Good stuff John.</FONT></DIV>
```

><DIV><FONT face=3DArial size=3D2>Tom</FONT></DIV>

```
><BLOCKQUOTE=20
>style=3D"PADDING-RIGHT: 0px; PADDING-LEFT: 5px; MARGIN-LEFT: 5px; =
>BORDER-LEFT: #000000 2px solid; MARGIN-RIGHT: 0px">
> GOIV>"John" <<A href=3D"mailto:no@no.com">no@no.com</A>> wrote =
>in message=20
> <A =
>href=3D"news:46240da4$1@linux">news:46240da4$1@linux</A>...</DIV><BR>This=
> is=20
```

> learn<BR>more.<BR><BR><BR><Config for Audio XP=20

| > =                                                                                                    |
|----------------------------------------------------------------------------------------------------|
| >box<br>=                                                                                                    |
| >-<br><br>#control=20                                                                                             |
| > panel / sound and audio devices<br><br>volume all greyed outno =                                                |
| >audio=20                                                                                                    |
| > device<br><br><br>sounds sound scheme. no =                                                                     |
| >sounds<br><br><br>audio<br>sound=20                                                                              |
| > playback HDSP9652 ADAT1 Out (23+24)<br>sound recording HDSP9652 =                                               |
| >SPDIF<br>midi=20                                                                                                 |
| > music playback Microsoft GS Wavetable Synth<br>use only default device                                          |
|                                                                                                    |
| -                                                                                                    |
| > unchackad_RP<_RP <uncered_rp<uncedo652 (23+24)_rp<uncedo652-20<="" adat1="" out="" p=""></uncered_rp<uncedo652> |
| > UICHECKEU <dr><dr>VOICE <dr>HD3F9052 ADATT Out (25+24)<dr>HD3F9052=20</dr></dr></dr></dr>                       |
|                                                                                                    |
| >SPDIF<br><br>Inardware<br><br><br>=                                                                              |
| ><br>#Background=20                                                                                               |
| > Services<br>Processor scheduling should be set to background services                                           |
| =                                                                                                    |
| >and not=20                                                                                                    |
| > Programs.<br>Start > Settings > Control Panel > System > =                                                      |
| >Advanced=20                                                                                                    |
| > > Performance Settings<br>> Advanced Tab > Background =                                                         |
| >Services=20                                                                                                    |
| ><br><br>#Windows defaults to write-behind caching, holding data in a =                                           |
| >memory=20                                                                                                    |
| > buffer<br>before writing it to disk. Disabling this function will =                                             |
| >increase=20                                                                                                    |
| > your system<br>performance by writing data immediately to disk. =                                               |
| ><br><br>To=20                                                                                                    |
| > disable this function, right click on My Computer and choose =                                                  |
| >Properties.<br>or=20                                                                                             |
| > open Control Panel and select System Select the Hardware tab and =                                              |
| >click<br>the=20                                                                                                  |
|                                                                                                    |
| >and-20                                                                                                    |
| > select_BR>a drive Choose Properties and on the Policies tab uncheck -                                           |
| $>$ Select Dive unve. Onoose inopenies and on the nonclestab uncheck = $\sqrt{N/rito} = 20$                       |
| > Cache Enabled < PP> Percent for all drives in your -                                                            |
| > Cache Enabled. <dr> repeat for all drives in your =</dr>                                                        |
| >System: <dr><dr><dr>#Visual=20</dr></dr></dr>                                                                    |
| > Effects for best performance<br>BR>Auvanced tab. Press Settings tab under                                       |
| =                                                                                                    |
|                                                                                                    |
| > Performance Visual Effects tab: set<br>to Adjust for Best=20                                                    |
| > Performance.<br><br>#Switch Off Desktop Background Image<br>Right =                                             |
| >Click=20                                                                                                    |
| > Desktop > Properties > Desktop Tab > Background =                                                               |
| >None<br><br>#Disable=20                                                                                          |
| > Screen Saver<br>Click on the Screen Saver tab, Set Screensaver to =                                             |

>None, Press=20

- > the Power button<BR>near the bottom<BR><BR>#Disable Fast User=20
- > Switching<BR>Start > Settings > Control Panel > User Accounts = >>=20
- > Change the way users log<BR>on or off > Untick Use Fast User = >Switching=20
- > <BR><BR>#Switch Off Power Schemes<BR>Start > Settings > Control = >Panel=20
- > Power Options > Always On > Turn off monitor<BR>after 15 = >mins and=20
- > set turn off hard discs to Never <BR><BR>#Switch Off = >Hibernation<BR>Start >=20
- > Settings > Control Panel > Power Options > Hibernate > =

>Untick=20

- > Hibernation<BR><BR><BR>#Disable System Sounds<BR>Start > Settings = >>=20
- > Control Panel > Sounds and Audio Devices > Sounds Tab<BR>> =

>Sound=20

- > Scheme to None. <BR><BR>#Disable System Restore<BR>Start > Settings = >>=20
- > Control Panel> System > System Restore Tab. Tick the =
- >"Turn<BR>off System=20
- > Restore on all Drives" <BR><BR>#Disable Automatic Updates<BR>Switch = >off=20
- > Automatic Updates by going to Control Panel, System, =
- >Automatic<BR>Updates and=20
- > ticking the box labelled "Turn off automatic updating. I want<BR>to = >update my=20
- > computer manually."<BR><BR>#Startup and Recovery Options<BR>Right = >click My=20
- > Computer and click on Properties > Advanced > Start Up &=20
- > Recovery<BR>Settings and uncheck "Automatically Restart". = ><BR><BR>#Disable=20
- > Error Reporting<BR>Start > Settings > Control Panel > System = >>=20
- > Advanced TAB > Error Reporting<BR>> Click the Disable Error = >Reporting=20
- > box (Tick the "But Notify Me When Critical<BR>Errors Occur" if you=20
- > prefer)<BR><BR>#Disable Remote Assistance<BR>Start > Settings > = >Control=20
- > Panel > System > Remote > Untick "Allow Remote<BR>Assistance=20
- > Invitations to be sent from this computer" <BR><BR>#Disable Remote=20

>Settings >=20

- > Control Panel > System > Remote > Untick "Allow users<BR>to = >connect=20
- > remotely to this computer" <BR><BR>#Fixed Swap File (Virtual Memory) = >(I set to=20

| >  | 4092 for | both)<br>S | elect the Ad | lvanced ta | ab of the | Systems | applet and = |
|----|----------|------------|--------------|------------|-----------|---------|--------------|
| >t | hen=20   |            |              |            |           |         |              |

- > select the Performance<BR>settings button. Then select the Advanced = >page. In=20
- > here it is possible to<BR>customise the Virtual Memory. For custom = >size, this=20
- > is often recommended<BR>to be 1.5 to 2 times the amount of your total =
- >RAM for=20
- > both initial and maximum<BR>size. Set this to a fixed minimum and = >maximum=20
- > value according to your existing<BR>RAM<BR><BR>#Speed Up Menus (I use=20
- > powertoys to speed up menus)<BR>You can use this tip to speed up the = >Start=20
- > Menu in Windows XP. You can customize<BR>the speed of the Start Menu = >by=20
- > editing a Registry Key. Click Start, and then<BR>click Run. Type = >Regedit in=20
- > the box, and then click OK. Expand the menu in<BR>the left panel and = >select=20
- > the HKEY\_CURRENT\_USER\Control Panel\Desktop folder.<BR>Scroll down in

->the=20

- > right panel and double click on the MenuShowDelay file.<BR>In the = >Value Data=20
- > box, change to default value for the menu speed from 400<BR>to a = >lesser=20
- > number, such as 1. Click OK. <BR><BR>#Disable Internet Synchronise=20
- > Time<BR>Start > Settings > Control Panel > Date and Time > =

>

> Internet Time > Untick<BR>"Automatically synchronize with an = >internet time=20

> server" <BR><BR>#Disable Hide Inactive Icons<BR>Start > Settings = >>=20

> Taskbar and Start Menu > Taskbar TAB > Uncheck "Hide = >Inactive<BR>Icons"=20

> <BR><BR>#Disable Automatic Desktop Cleanup Wizard<BR>Start > = >Settings >=20

> Control Panel > Display > Desktop > Customise Desktop<BR>> = >Untick=20

> "Run Desktop Cleanup Wizard every 60 days" <BR><BR>#Disable = >Notification Area=20

> Balloon Tips<BR>Click Start , click Run , type regedit , and then = >press ENTER.=20

# > =

>HKEY\_CURRENT\_USER\Software\Microsoft\Windows\<BR>CurrentVersion\Explorer\= >Advanced=20

> Right-click the right pane, create a new<BR>DWORD value, and then name

>it=20> EnableBalloonTips . Double-click this new entry,<BR>and then give it a = > > hexadecimal value of 0 . Quit Registry Editor. Log off<BR>Windows, and = >then=20 > log back on. <BR><BR>#Disable Offline Files (is off by = >default)<BR>Start >=20 > Settings > Control Panel > Folder Options > Offline Files = >>=20 > Untick<BR>"Enable Offline Files"=20 > <BR><BR><BR>----- <BR>#Disable >CDROM=20 > Autoplay<BR>Start > Run >=20 > = >Regedit<BR><BR>HKEY\_LOCAL\_MACHINE\System\CurrentControlSet\Services\Cdrom= ><BR><BR>Set=20 > autorun to 0.<BR><BR>Open My Computer Right Click on each CDROM and = >choose=20 > Properties Click on<BR>the Auto Play tab In the drop down box you can = >choose=20 > the Action for each<BR>choice shown in the drop down box<BR><BR>Go to=20 > Start->Run->gpedit.msc Computer Config -> Administrative = >Template=20 > -><BR>System -> Double click Turn off Autoplay Enable it.=20 > <BR>----->Disc=20 > Indexing<BR>Indexing Service is a service that extracts the = >information from a=20 > set of<BR>documents and organizes it in a way that makes it quick and = >easy to=20 > access<BR>that information through the Windows XP Search function, the = > > Indexing Service<BR>query form, or a Web browser.<BR><BR>This = >information can=20 > include text from within a document, (its contents),<BR>and the=20 > characteristics and parameters of the document, (its = >properties),<BR>such as=20 > the author's name. Once the index is created, you can search, = >or<BR>query the=20 > index for documents that contain key words, phrases, or=20 > properties.<BR><BR><BR>#Remove Messenger <BR>Messenger starts up at =

=

>the=20

> windows load up but we can get rid of that in<BR>no time at = >all..<BR>Start=20

- > Menu>Run<BR>Type this in exactly as it is here:<BR>RunDll32=20
- > advpack.dll,LaunchINFSection %windir%\INF\msmsgs.inf,BLC.Remove<BR>Hit

=

> Enter...you will see a DOS-like shell appear and disappear very =

- >quickly<BR>and=20
- > then it will ask you to restart.<BR><BR><BR><R>>R>#Classic Start=20

>Click=20

>items to=20

>Start=20

> menu also adds the My Documents,<BR>My Computer, My Network Places, = >and=20

- Internet Explorer icons to your desktop.<BR><BR><BR><BR>#Disable = >background=20
- > applications Background applications start up when<BR>your computer

= >starts=20

- > up and can use up unneccicary resources. To prevent<BR>these from = >starting up=20
- > go to Start =BB Run and type "msconfig" in the run box.<BR>Click on = >the "startup=20
- > tab" and disable (uncheck) programs such as "taskmon", <BR>"load power=20

>on. Keep=20

> programs like "scan registry", "system tray" and programs = >relating<BR>to=20

> interfacing with your audio card (such as console software to = >control<BR>its=20

> features).<BR><BR><BR>#Folder Options<BR>Graphical window settings - = >Go to=20

>tab.=20

> <BR>Uncheck Automatically Search for network folders and = >printers<BR><BR>Check=20

- > Do not cache thumbnails<BR>Under "Visual settings" check off "Show = >window=20
- > contents while dragging. This<BR>is more of a usability tweak, as it = >will=20
- > allow you to see the contents of<BR>windows on the screen as you drag

>them=20

> around (instead of them going blank).<BR><BR><BR>Uncheck Show pop up=20

| > description for folder and desktop items<br>                                             |
|--------------------------------------------------------------------------------------------|
| > <div><font size="3D2"><br/><br/>I choose Polesoft Lockspam to fight spam, =</font></div> |
| >and=20                                                                                    |
| >you?<br><a=20< td=""></a=20<>                                                             |
| >href=3D"http://www.polesoft.com/refer.html">http://www.polesoft.com/refer=                |

> >

Subject: Re: My Cubase XP Config Posted by John [1] on Tue, 17 Apr 2007 11:16:04 GMT View Forum Message <> Reply to Message

You have a good point, but I don't change drivers often at all and I have multiple ghost images (Acronis true image home 10) that I can get back to in 5 mins. Since leaving Paris I've been so solid I don't even see me messing with the PC much in the future.

Fantastic!

Subject: Re: My Cubase XP Config Posted by Jon Jiles on Tue, 17 Apr 2007 14:11:21 GMT View Forum Message <> Reply to Message

Hey John -

Thanks a bunch - very useful!!

jj

"John" <no@no.com> wrote:

>

>You have a good point, but I don't change drivers often at all and I have >multiple ghost images (Acronis true image home 10) that I can get back to >in 5 mins. Since leaving Paris I've been so solid I don't even see me messing >with the PC much in the future.

>

>Fantastic!

Subject: Re: My Cubase XP Config Posted by Rich[3] on Tue, 17 Apr 2007 14:24:13 GMT View Forum Message <> Reply to Message

```
What type/speed/memory - of PC are you running on?
```

```
"John" <no@no.com> wrote:
>
>This is still new but so far so good. More tweaks may be coming as I learn
>more.
>
>
>
>Config for Audio XP box
> -----
>
>#control panel / sound and audio devices
>
> volume all greyed out.....no audio device
>
>
> sounds sound scheme, no sounds
>
>
> audio
> sound playback HDSP9652 ADAT1 Out (23+24)
> sound recording HDSP9652 SPDIF
> midi music playback Microsoft GS Wavetable Synth
> use only default device unchecked
>
> voice
> HDSP9652 ADAT1 Out (23+24)
> HDSP9652 SPDIF
>
> hardware
>
>
>#Background Services
>Processor scheduling should be set to background services and not Programs.
>Start > Settings > Control Panel > System > Advanced > Performance Settings
>> Advanced Tab > Background Services
>
>#Windows defaults to write-behind caching, holding data in a memory buffer
>before writing it to disk. Disabling this function will increase your system
>performance by writing data immediately to disk.
>
>To disable this function, right click on My Computer and choose Properties,
>or open Control Panel and select System. Select the Hardware tab and click
>the Device Manager button. Click the plus sign next to Disk Drives and
select
```

>a drive. Choose Properties and on the Policies tab uncheck Write Cache Enabled.

>Repeat for all drives in your system. > > >#Visual Effects for best performance >Advanced tab: Press Settings tab under Performance Visual Effects tab: set >to Adjust for Best Performance. > >#Switch Off Desktop Background Image >Right Click Desktop > Properties > Desktop Tab > Background None > >#Disable Screen Saver >Click on the Screen Saver tab, Set Screensaver to None, Press the Power button >near the bottom > >#Disable Fast User Switching >Start > Settings > Control Panel > User Accounts > Change the way users loa >on or off > Untick Use Fast User Switching > >#Switch Off Power Schemes >Start > Settings > Control Panel > Power Options > Always On > Turn off monitor >after 15 mins and set turn off hard discs to Never > >#Switch Off Hibernation >Start > Settings > Control Panel > Power Options > Hibernate > Untick Hibernation > > >#Disable System Sounds >Start > Settings > Control Panel > Sounds and Audio Devices > Sounds Tab >> Sound Scheme to None. > >#Disable System Restore >Start > Settings > Control Panel> System > System Restore Tab. Tick the "Turn >off System Restore on all Drives" > >#Disable Automatic Updates >Switch off Automatic Updates by going to Control Panel, System, Automatic >Updates and ticking the box labelled "Turn off automatic updating. I want >to update my computer manually." > >#Startup and Recovery Options >Right click My Computer and click on Properties > Advanced > Start Up & Recovery >Settings and uncheck "Automatically Restart". >

>#Disable Error Reporting

>Start > Settings > Control Panel > System > Advanced TAB > Error Reporting >> Click the Disable Error Reporting box (Tick the "But Notify Me When Critical >Errors Occur" if you prefer)

>

>#Disable Remote Assistance

>Start > Settings > Control Panel > System > Remote > Untick "Allow Remote >Assistance Invitations to be sent from this computer"

>

>#Disable Remote Desktop (I enable this for my convenience)

>Start > Settings > Control Panel > System > Remote > Untick "Allow users >to connect remotely to this computer"

>

>#Fixed Swap File (Virtual Memory) (I set to 4092 for both)

>Select the Advanced tab of the Systems applet and then select the Performance >settings button. Then select the Advanced page. In here it is possible to >customise the Virtual Memory. For custom size, this is often recommended >to be 1.5 to 2 times the amount of your total RAM for both initial and maximum >size. Set this to a fixed minimum and maximum value according to your existing >RAM

>

>#Speed Up Menus (I use powertoys to speed up menus)

>You can use this tip to speed up the Start Menu in Windows XP. You can customize >the speed of the Start Menu by editing a Registry Key. Click Start, and then

>click Run. Type Regedit in the box, and then click OK. Expand the menu in >the left panel and select the HKEY\_CURRENT\_USER\Control Panel\Desktop folder. >Scroll down in the right panel and double click on the MenuShowDelay file. >In the Value Data box, change to default value for the menu speed from 400 >to a lesser number, such as 1. Click OK.

>

>#Disable Internet Synchronise Time

>Start > Settings > Control Panel > Date and Time > Internet Time > Untick >"Automatically synchronize with an internet time server" >

>#Disable Hide Inactive Icons

>Start > Settings > Taskbar and Start Menu > Taskbar TAB > Uncheck "Hide Inactive

>lcons"

>

>#Disable Automatic Desktop Cleanup Wizard

>Start > Settings > Control Panel > Display > Desktop > Customise Desktop >> Untick "Run Desktop Cleanup Wizard every 60 days"

>

>#Disable Notification Area Balloon Tips

>Click Start , click Run , type regedit , and then press ENTER.

HKEY\_CURRENT\_USER\Software\Microsoft\Windows\

>CurrentVersion\Explorer\Advanced Right-click the right pane, create a new

>DWORD value, and then name it EnableBalloonTips . Double-click this new entry, >and then give it a hexadecimal value of 0. Quit Registry Editor. Log off >Windows, and then log back on. > >#Disable Offline Files (is off by default) >Start > Settings > Control Panel > Folder Options > Offline Files > Untick >"Enable Offline Files" > > >----->#Disable CDROM Autoplay >Start > Run > Regedit > >HKEY\_LOCAL\_MACHINE\System\CurrentControlSet\Services\Cdrom > >Set autorun to 0. > >Open My Computer Right Click on each CDROM and choose Properties Click on >the Auto Play tab In the drop down box you can choose the Action for each >choice shown in the drop down box > >Go to Start->Run->gpedit.msc Computer Config -> Administrative Template -> >System -> Double click Turn off Autoplay Enable it. >-----> >#Disable Disc Indexing >Indexing Service is a service that extracts the information from a set of >documents and organizes it in a way that makes it quick and easy to access >that information through the Windows XP Search function, the Indexing Service >query form, or a Web browser. > >This information can include text from within a document, (its contents), >and the characteristics and parameters of the document, (its properties), >such as the author's name. Once the index is created, you can search, or >query the index for documents that contain key words, phrases, or properties. > > >#Remove Messenger >Messenger starts up at the windows load up but we can get rid of that in >no time at all.. >Start Menu>Run >Type this in exactly as it is here: >RunDII32 advpack.dll,LaunchINFSection %windir%\INF\msmsqs.inf,BLC.Remove >Hit Enter...you will see a DOS-like shell appear and disappear very quickly >and then it will ask you to restart. >

> > >#Classic Start Menu >Right-click the Start button, and then click Properties. Click Classic Start >menu. Click the Customize button to select items to display on the Start >menu. By default, selecting the Classic Start menu also adds the My Documents. >My Computer, My Network Places, and Internet Explorer icons to your desktop. > > > >#Disable background applications - Background applications start up when >your computer starts up and can use up unneccicary resources. To prevent box. >Click on the "startup tab" and disable (uncheck) programs such as "taskmon", >"load power profile", "real player", "office startup", "winamp agent" and >so on. Keep programs like "scan registry", "system tray" and programs relating >to interfacing with your audio card (such as console software to control >its features). > > >#Folder Options >on the "View" tab. >Uncheck Automatically Search for network folders and printers > >Check Do not cache thumbnails >Under "Visual settings" check off "Show window contents while dragging. This >is more of a usability tweak, as it will allow you to see the contents of >windows on the screen as you drag them around (instead of them going blank). > > >Uncheck Show pop up description for folder and desktop items >

Subject: Re: My Cubase XP Config Posted by John [1] on Tue, 17 Apr 2007 20:44:07 GMT View Forum Message <> Reply to Message

Cubase 4 2.6 e6700 core2 duo, intel D975xbx2kr motherboard, 4gb mushkin ram, XP Pro 24" westinghouse LCD RME 9652, 3 Presonus Digimax FS Rane HC6 headphone amp